## **STAMPARE da PC con AQRATE**

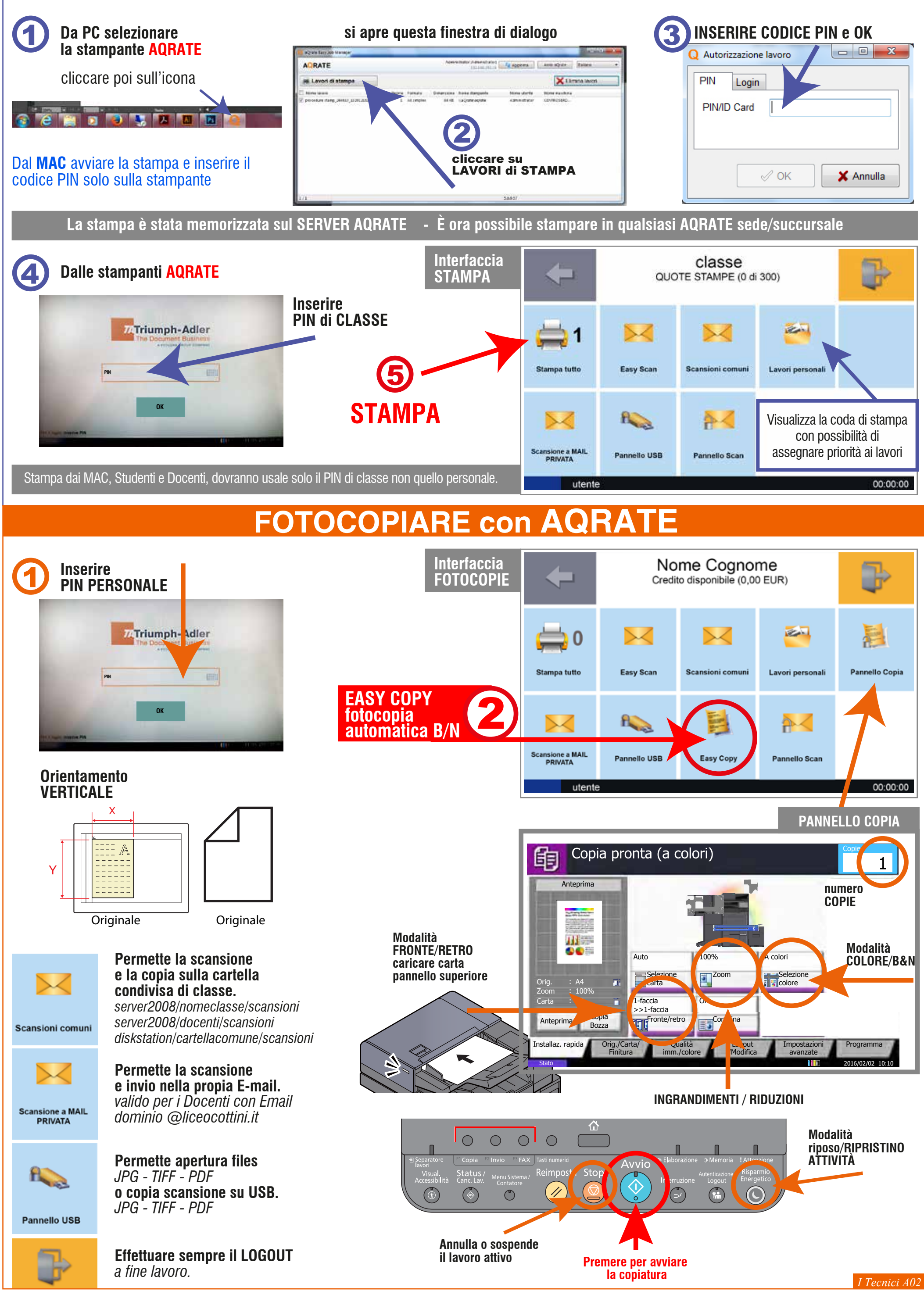

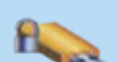